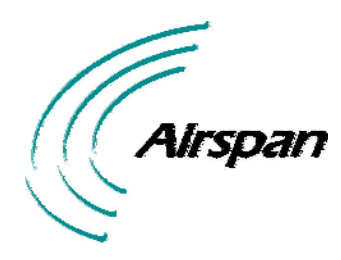

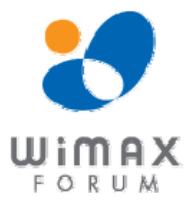

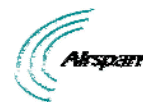

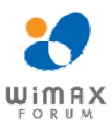

### Acknowledgements

Airspan Networks Inc acknowledges the following trademarks used within this document:

.net © Microsoft Corporation <u>http://www.microsoft.com</u>

### Copyright

© Copyright by Airspan Networks Inc., 2013. All rights reserved worldwide.

The information contained within this document is proprietary and is subject to all relevant copyright, patent and other laws protecting intellectual property, as well as any specific agreements protecting Airspan Networks Inc. rights in the aforesaid information. Neither this document nor the information contained herein may be published, reproduced or disclosed to third parties, in whole or in part, without the express, prior, written permission of Airspan Networks Inc. In addition, any use of this document or the information contained herein for the purposes other than those for which it is disclosed is strictly forbidden.

Airspan Networks Inc. reserves the right, without prior notice or liability, to make changes in equipment design or specifications.

Information supplied by Airspan Networks Inc. is believed to be accurate and reliable. However, no responsibility is assumed by Airspan Networks Inc. for the use thereof nor for the rights of third parties which may be effected in any way by the use of thereof.

Any representation(s) in this document concerning performance of Airspan Networks Inc. product(s) are for informational purposes only and are not warranties of future performance, either expressed or implied. Airspan Networks Inc. standard limited warranty, stated in its sales contract or order confirmation form, is the only warranty offered by Airspan Networks Inc. in relation thereto.

This document may contain flaws, omissions or typesetting errors; no warranty is granted nor liability assumed in relation thereto unless specifically undertaken in Airspan Networks Inc. sales contract or order confirmation. Information contained herein is periodically updated and changes will be incorporated into subsequent editions. If you have encountered an error, please notify Airspan Networks Inc. All specifications are subject to change without prior notice.

Product performance figures quoted within this document are indicative and for information purposes only.

### **Safety Notices**

### Safety Information

- 1. Read this user manual and follow all operating and safety instructions.
- 2. Keep all product information for future reference.
- 3. The power requirements are indicated on the product-marking label. Do not exceed the described limits.
- 4. Use only a damp cloth for cleaning. Do not use liquid or aerosol cleaners. Disconnect the power before cleaning.
- 5. Disconnect power when unit is stored for long periods.

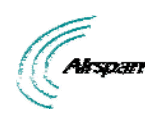

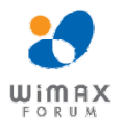

# **Table of Contents**

| Acknowledgements                        | 2  |
|-----------------------------------------|----|
| Copyright                               | 2  |
| Safety Notices                          | 2  |
| Safety Information                      | 2  |
| Table of Contents                       | 3  |
| Summary of Figures                      | 6  |
| Summary of Tables                       | 7  |
| Warnings and Cautions                   | 8  |
| Human Exposure to Radio Frequencies     | 8  |
| Radio Interference                      | 8  |
| Modifications                           | 8  |
| General                                 | 8  |
| Disclaimer Statement                    | 8  |
| DECLARATION OF CONFORMITY               | 9  |
| FCC Notice                              | 10 |
| Federal Communication Commission Notice | 10 |
| 1 About this Guide                      | 11 |
| 1.1 Purpose                             | 11 |
| 1.2 Conventions                         | 11 |
| 2 System Overview                       | 12 |
| 2.1 MRTe Frequency Ranges               | 12 |
| 2.1.1 Main Features                     | 12 |
| 2.2 WiMAX Management                    | 12 |
| 2.3 WiFi Management                     | 12 |
| 2.4 Architecture                        | 13 |
| 2.5 Theory of Operation                 | 13 |
| 3 Installation Prerequisites            | 14 |
| 3.1 Package Contents                    | 14 |
| 4 Physical Description                  | 15 |
| 4.1 MRTe                                | 15 |
| 4.1.1 Physical Dimensions               | 15 |
| 4.1.2 Ports                             | 15 |
| 4.1.3 LED Display                       | 15 |
| 5 Connections                           | 16 |
| 5.1 Power Supply Connector Pinout       | 16 |
| 5.2 Ethernet Connection                 | 16 |
| 5.2.1 Assemble Ethernet Connector       | 16 |

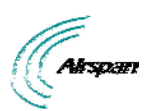

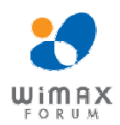

| 6  | Conn    | ecting WiMAX and WiFi Antennas                    | . 17 |
|----|---------|---------------------------------------------------|------|
| 7  | Mour    | nting                                             | . 18 |
|    | 7.1 Mo  | unting the MRTe                                   | . 18 |
| 8  | Netw    | ork Cabling                                       | . 19 |
|    | 8.1 Coi | nnecting to Network                               | . 19 |
| 9  | Conn    | ecting to Power                                   | .20  |
| 10 | Initi   | al Procedure for Web-Based Management             | .21  |
|    | 10.1    | Browser Requirements                              | .21  |
|    | 10.2    | System Configuration and Login                    | .21  |
|    | 10.2.   | 1 Accessing the Airstream 4001 F49-MRT            | .21  |
|    | 10.3    | Navigating Your Airstream 4001 F49-MRT Management | . 22 |
|    | 10.3.   | 1 Menus                                           | . 22 |
|    | 10.3.   | 2 Navigating                                      | .23  |
| 11 | Sta     | tus                                               | .24  |
|    | 11.1    | WiMAX Status                                      | .24  |
|    | 11.2    | Network Status                                    | .25  |
|    | 11.3    | Device Information                                | . 26 |
| 12 | Sys     | stem                                              | .28  |
|    | 12.1    | Reboot                                            | . 28 |
|    | 12.2    | Reset to Default                                  | .29  |
|    | 12.3    | Software Download                                 | .29  |
| 13 | Wil     | ЛАХ                                               | .32  |
|    | 13.1    | Scanning Setup                                    | .32  |
|    | 13.1.   | 1 Channels                                        | . 32 |
|    | 13.1.   | 2 Scanning Setup                                  | .32  |
|    | 13.2    | Authentication                                    | . 33 |
|    | 13.2.   | 1 Authentication Status                           | .33  |
| 14 | Net     | work                                              | .35  |
|    | 14.1    | Mode (Router/Bridge) Configuration                | .35  |
|    | 14.1.   | 1 Router Mode - WAN IP Address                    | .35  |
|    | 14.1.   | 2 Bridge Mode - WAN IP Address                    | . 35 |
|    | Exan    | nples:                                            | .36  |
|    | 14.1.   | 3 LAN IP Configuration                            | . 37 |
|    | 14.2    | DMZ                                               | . 37 |
|    | 14.3    | WiFi                                              | . 38 |
| 15 | Log     | jout                                              | . 39 |
| 16 | Rel     | poot                                              | .40  |
| 17 | App     | pendix                                            | .41  |

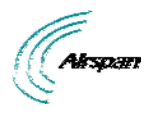

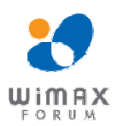

| 17.1 | Glossary of Terms4   | 1 |
|------|----------------------|---|
| 17.2 | Revision History4    | 3 |
| 17.3 | Contact Information4 | 3 |

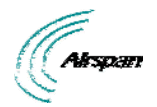

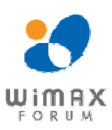

# Summary of Figures

| Figure 1 - Airstream 4001 F49-MRT                    | 错误!未定义书签。 |
|------------------------------------------------------|-----------|
| Figure 2 - MRTe                                      | 错误!未定义书签。 |
| Figure 3 - MRTe port panel                           | 错误!未定义书签。 |
| Figure 4 - LED Display                               | 错误!未定义书签。 |
| Figure 5 - Power pins - power supply cable connector | 16        |
| Figure 6 - Gland assembly                            | 16        |
| Figure 7 - Gland assembled                           | 16        |
| Figure 8 - Mounting template                         | 18        |
| Figure 9 - Login                                     | 22        |
| Figure 10 - MRTe - Status                            | 22        |
| Figure 11 - WiMAX Status                             | 24        |
| Figure 12 - Network Status                           | 25        |
| Figure 13 - Device Information                       | 26        |
| Figure 14 - System Reboot                            | 28        |
| Figure 15 - System Reboot progress                   |           |
| Figure 16 - System - Reset to Default                | 29        |
| Figure 17 - System Software Download                 |           |
| Figure 18 - WiMAX - Scanner - Channels               | 32        |
| Figure 19 - Scanning Setup                           | 32        |
| Figure 20 - WiMAX - Authentication                   | 33        |
| Figure 21 - Networking - Bridge mode                 | 35        |
| Figure 22 - WAN DHCP                                 |           |
| Figure 23 - WAN Static IP Configurations             |           |
| Figure 24 - WAN Static IP Mask Options               | 37        |
| Figure 25 - LAN Static                               | 37        |
| Figure 26 - DMZ                                      |           |
| Figure 27 - WiFi                                     |           |
| Figure 28 - Airstream 4001 F49-MRT - Reboot          | 40        |

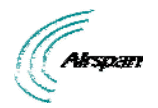

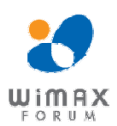

# Summary of Tables

| Table 1 - MRTe Frequency Ranges               | 12        |
|-----------------------------------------------|-----------|
| Table 2 - Package Contents                    | 14        |
| Table 3 - MRTe physical dimensions            | 15        |
| Table 4 - MRTe port panel description         | 15        |
| Table 5 - LED display description             | 错误!未定义书签。 |
| Table 6 -Power connector                      | 16        |
| Table 7 - Airstream 4001 F49-MRT Menus        | 23        |
| Table 8 - Navigation                          | 23        |
| Table 9 - WiMAX Status with SF displayed      | 24        |
| Table 10 - Network status                     | 26        |
| Table 11 - Device Information                 | 27        |
| Table 12 - Software Download & Software Banks |           |

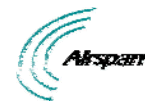

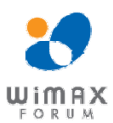

### Warnings and Cautions

### Human Exposure to Radio Frequencies

The WiMAX MRTe Antennas should be installed a minimum distance of 20 cm (8 in) from your body.

### **Radio Interference**

This equipment generates, uses, and can radiate radio frequency energy and, if not installed and used in accordance with the instructions, may cause harmful interference to internal vehicle radio communications.

Please ensure a maximum separation between the MRTe's antenna and other antennas on the roof of the vehicle.

### **Modifications**

Any changes and modifications to this device that are not expressly approved by Airspan Networks are not permitted and if done will result in voidance of warranty.

#### General

- Installation, replacement and service should be performed by qualified personnel who are familiar with local safety codes.
- Do not mount external antennas in inclement weather (such as rain or lightning) that may increase risk of electrocution.
- > MRTe does not provide protection from hazard energy in case of single fault condition.
- > Power supply shall be limited up to 3A in normal and single fault condition.

#### **Disclaimer Statement**

The information in this document is subject to change without notice and does not represent a commitment on the part of the vendor. No warranty or representation, either expressed or implied, is made with respect to the quality, accuracy or fitness for any particular purpose of this document. The manufacturer reserves the right to make changes to the content of this document and/or the products associated with it at any time without obligation to notify any person or organization of such changes. In no event will the manufacturer be liable for direct, indirect, special, incidental or consequential damages arising out of the use or inability to use this product or documentation, even if advised of the possibility of such damages. This document contains materials protected by copyright. All rights are reserved. No part of this manual may be reproduced or transmitted in any form, by any means or for any purpose without expressed written consent of its authors. Product names appearing in this document are mentioned for identification purchases only. All trademarks, product names or brand names appearing in this document are registered property of their respective owners.

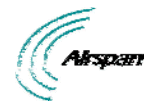

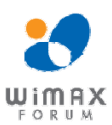

### **DECLARATION OF CONFORMITY**

#### European Community, Switzerland, Norway, Iceland, and Liechtenstein Declaration of Conformity with Regard to the R&TTE Directive 1999/5/EC

#### English:

This equipment is in compliance with the essential requirements and other relevant provisions of Directive 1999/5/EC.

#### Deutsch:

Dieses Gerät entspricht den grundlegenden Anforderungen und den weiteren entsprecheneden Vorgaben der Richtlinie 1999/5/EU.

#### Dansk:

Dette udstyr er i overensstemmelse med de væsentlige krav og andre relevante bestemmelser i Directiv 1999/5/EF.

#### **Español:**

Este equipo cumple con los requisitos esenciales así como con otras disposiciones de la Directive 1999/5/EC.

#### Greek:

ΜΕ ΤΗΝ ΠΑΡΟΥΣΑ Airspan ΔΗΛΩΝΕΙ ΟΤΙ Ο ΕΞΟΠΛΙΣΜΟΣ ΣΥΜΜΟΡΦΩΝΕΤΑΙ ΠΡΟΣ ΤΙΣ ΟΥΣΙΩΔΕΙΣ ΑΠΑΙΤΗΣΕΙΣ ΚΑΙ ΤΙΣ ΛΟΙΠΕΣ ΣΧΕΤΙΚΕΣ ΔΙΑΤΑΞΕΙΣ ΤΗΣ ΟΔΗΓΙΑΣ 1999/5/ΕΚ.

#### Français:

Cet appareil est conforme aux exigencies essentialles et aux autres dispositions pertinantes de la Directive 1999/5/EC.

#### Íslenska:

Þessi búnaður samrýmist lögboðnum kröfum og öðrum ákvæðum tilskipunar 1999/5/ESB.

#### Italiano:

Questo apparato é conforme ai requisiti essenziali ed agli altri principi sanciti dalla Direttiva 1999/5/EC.

#### Nederlands:

Deze apparatuur voldoet aan de belangrijkste eisen en andere voorzieningen van richtlijn 1999/5/EC.

#### Norsk:

Dette utstyret er i samsvar med de grunnleggende krav og andre relevante bestemmelser i EUdirectiv 1999/5/EC.

#### Português:

Este equipamento satisfaz os requisitos essenciais e outras provisões da Directiva 1999/5/EC.

#### Suomalainen:

Tämä laite täyttää direktiivin 1999/5/EY oleelliset vaatimukset ja on siinä asetettujen muidenkin ehtojen mukainen.

#### Svenska:

Denna utrustning är i överensstämmelse med de väsentliga kraven och andra relevanta bestämmelser i Direktiv 1999/5/EC.

#### Român:

Acest echipament este în conformitate cu cerințele esențiale și alte prevederi relevante ale Directivei 1999/5/CE.

The Declaration of Conformity related to this product can be obtained from product management@Airspan.com

Commercial in Confidence

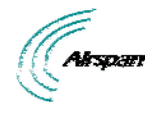

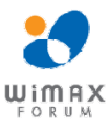

## **FCC Notice**

### **Federal Communication Commission Notice**

This equipment has been tested and found to comply with the limits for a Class B digital device, pursuant to part 15 of the FCC Rules. These limits are designed to provide reasonable protection against harmful interference when the equipment is operated in a commercial environment. This equipment generates, uses, and can radiate radio frequency energy and, if not installed and used in accordance with the instruction manual, may cause harmful interference to radio communications. Operation of this equipment in a residential area is likely to cause harmful interference in which case the user will be required to correct the interference at his/her own expense.

Fixed and base stations transmitting a signal with an emission bandwidth greater than 1 MHz must not exceed an ERP of 1000 watts/MHz and an antenna height of 305 m HAAT, except that antenna heights greater than 305 m HAAT are permitted if power levels are reduced below 1000 watts/MHz ERP.

This device complies with Part 15 of the FCC Rules. Operation is subject to the following two conditions: (1) This device may not cause harmful interference, and (2) this device must accept any interference received, including interference that may cause undesired operation.

**FCC Caution:** Any changes or modifications not expressly approved by the party responsible for compliance could void the user's authority to operate this equipment.

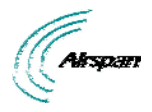

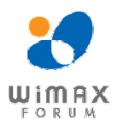

### **1** About this Guide

This section discusses the purpose, intended audience, conventions, referenced documentation and organization for this guide.

#### **1.1 Purpose**

The purpose of this User Guide is to provide step-by-step instructions for setting up and installing the Airstream 4001 F49-MRT. These procedures include:

- System Overview
- Installation Prerequisites
- Physical description
- Mounting
- Cabling
- Connecting
- Initial Procedure for Web-based Management

### **1.2 Conventions**

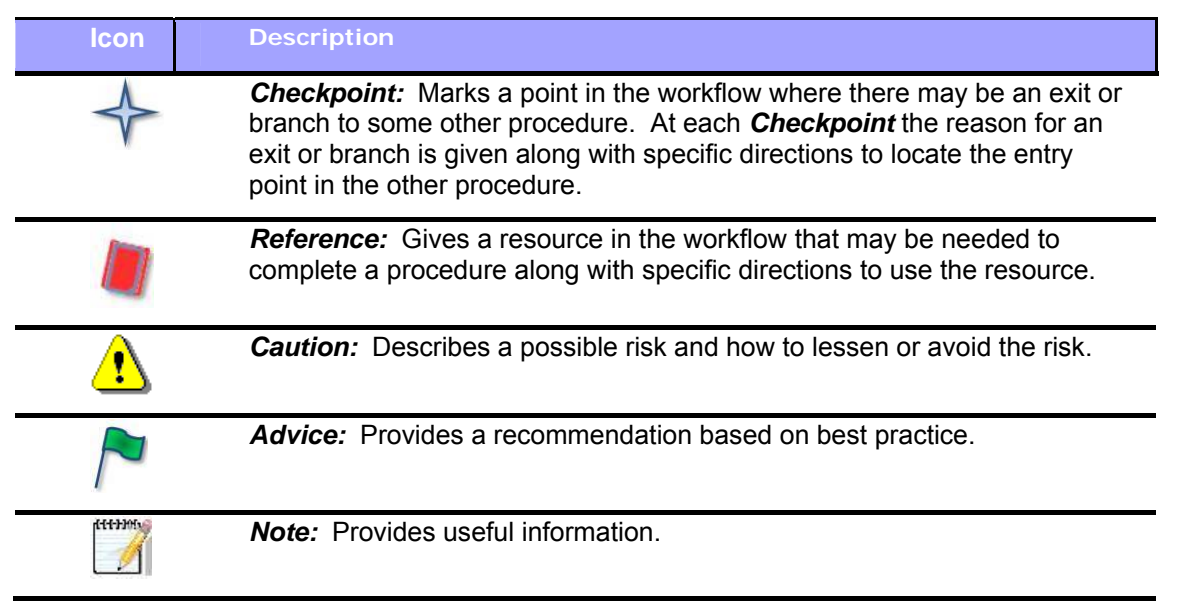

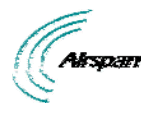

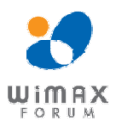

### 2 System Overview

MRTe (Mobile Ruggedized Terminal - 16e) is a ruggedized hybrid device integrating 16e WiMAX CPE and WiFi Access Point functionalities in a single package. The MRTe was designed for nomadic and vehicular operation, providing high-speed data access through its WiMAX and WiFi interfaces.

MRTe is deployed with external vehicle mounted antennas for WiMAX and either directly connected or external antennas for WiFi.

The WiMAX segment provides a wireless interface with the Airspan Mobile WiMAX base stations. For WiFi interface with the customer's network, the MRTe is deployed with 2 RF connectors to allow quick and easy attachment of the WiFi antennas. The MRTe provides 360-degree coverage through its omni-directional antennas which are weatherproof, maintaining excellent antenna performance in any weather.

MRTe's interfaces can be managed by the Web-based management system using a standard Web browser.

### 2.1 MRTe Frequency Ranges

The table below lists the frequency range of MRTe models currently available. This table will grow as more models become available.

#### Table 1 - MRTe Frequency Ranges

| Frequency Band      | Channel Bandwidth |
|---------------------|-------------------|
| 4950 - 4980 MHz TDD | ➤ 10MHz           |

#### 2.1.1 Main Features

The Airspan WiMAX MRTe provides the following main features:

- Ruggedized vehicular terminal based on the WiMAX IEEE 802.16e wireless technology.
- > Vehicular configuration for in-car, truck or bus installation.
- > Designed to meet severe environmental conditions:
  - IP66 waterproof seal
  - Shock 30G (Per SAE-J1455, MIL-STD-202G, 213-1, Condition J)
  - Vibration 0.02PSD (Per SAE-J1455, MIL-STD-202G, Table 214-I, Condition A)
- ▶ IEEE 802.11n WiFi AP capabilities.
- Fed from vehicle 12V power supply.

### 2.2 WiMAX Management

- Supports Self Provisioning
- > Hosts a web server for basic monitoring via a local browser
- > Software is upgraded locally and remotely via FTP
- Local and remote management via NMS
- > TR-069 roadmap

### 2.3 WiFi Management

- > Hosts a web server for basic monitoring via a WEB browser
- > Software is upgraded locally and remotely via FTP

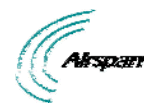

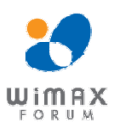

### 2.4 Architecture

The MRTe consists of the following components:

- > Rugged hybrid device integrating WiMAX CPE and WiFi AP
- > Weatherproof WIMAX antenna connectors (N type RF connector)
- Weatherproof WiFi antenna connectors (TNC connector)

See <u>Package Contents</u> for additional information.

### 2.5 Theory of Operation

For basic operation, the MRTe requires no initial configuration--simply plug and play. Configuration is automatically performed over the air by the BS. The MRTe is preconfigured with service flow parameters such as the maximum information rate, the committed information rate and the maximum latency.

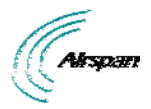

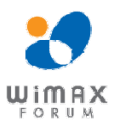

### **3** Installation Prerequisites

Before installing your MRTe, read the following to ensure that:

No items are missing from the package

### **3.1 Package Contents**

Examine the Airspan WiMAX MRTe shipping container. If you notice any damage, or missing items as listed in the Packing List, immediately notify the carrier that delivered the unit and contact an Airspan representative.

The MRTe kit should contain the following items:

- MRTe device
- Power cable
- Glands wrench
- Spare Fuse

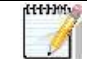

------

Note: Antennas ordered separately. Contact supplier.

**Note:** Airspan does not provide screws, washer or nuts for mounting the MRTe. The screw size depends on the structure of the cabinetry to which the MRTe is to be attached. When selecting screw sizes, consideration must be given to the weight and size of the MRTe and typical vibration conditions.

#### Table 2 - Package Contents

| Name                                        | Quantity | Comments                                                                                                    | Image |
|---------------------------------------------|----------|----------------------------------------------------------------------------------------------------|-------|
| MRTe                                        | 1        |                                                                                                    |       |
| External Power<br>Cable<br>(PN: 687-00-050) | 1        | Terminated on MRTe power<br>connection with 2-pin screw-<br>down connector and Power<br>source side with 2 x #10 closed<br>end ring connectors.<br>White = (+)<br>Black = (-) | Q     |
| Glands Wrench                               | 1        | Tool for tightening the Glands.                                                                                                    |       |
| Spare Fuse                                  | 1        | Extra 6.3 A fuse.                                                                                                    |       |

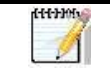

*Note:* Additional parts are required e.g. antennas, RF cable all available from Airspan. Please contact your supplier for additional information.

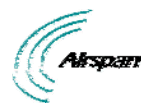

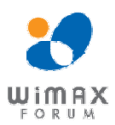

### 4 **Physical Description**

This section provides a description of the components of the MRTe installation:

- Dimensions
- > <u>Ports</u>
- ➢ LEDs

### 4.1 **MRTe**

The MRTe is an encased outdoor radio providing access to communication ports on its side panel. The MRTe provides holes for mounting.

#### 4.1.1 Physical Dimensions

The table below lists the physical dimensions of the MRTe.

#### Table 3 - MRTe physical dimensions

| Parameter              | Value                                         |
|------------------------|-----------------------------------------------|
| Dimensions (H x W x D) | 59.5 x 172 x 204 mm (2.34 x 6.8 x 8.0 inches) |
| Weight                 | 1.6 Kg (3.5 lbs.)                             |

#### 4.1.2 **Ports**

(+++) 3

The MRTe provides the following ports on front panel.

| H1       | <b>Note:</b> All ports come with protective covers for soil and damage protection. |
|----------|------------------------------------------------------------------------------------|
| <u>_</u> | Leave covers on for ports not in use. Store the covers for future use.             |

#### Table 4 - MRTe port panel description

| Port                           | Description                                                                                             |  |
|--------------------------------|----------------------------------------------------------------------------------------------------|--|
| RF connection x 2 TNC          | RF external (WiFi) antenna connections                                                                  |  |
| RJ-45 x 1                      | 10/100/1000BaseT Ethernet LAN                                                                           |  |
| Fuse                           | 6.3A                                                                                                    |  |
| DC power input                 | 12V DC power connection (female)          Pin       Description         1       "-"         2       "+" |  |
| RF connection x 2 - RS<br>type | RF external (WiMAX) antenna connections                                                                 |  |
| LEDs                           | LEDs display (see description in the following section)                                                 |  |

#### 4.1.3 LED Display

The LEDs are a visual display to indicate basic CPE status.:

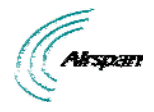

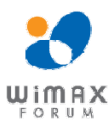

### 5 Connections

### 5.1 Power Supply Connector Pinout

The power supply connector provides 2-pin male contacts for cable connection. The connector is attached to the power adapter cable.

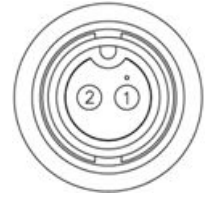

#### Figure 1 - Power pins - power supply cable connector

The connector's pinout is described in the following table:

#### Table 5 - Power connector

| Power | Description  |
|-------|--------------|
| 1     | "-" power in |
| 2     | "+" power in |

### 5.2 Ethernet Connection

The Ethernet cable is connected to the unit using a standard RJ45 connector protected by a harsh environment protective casing.

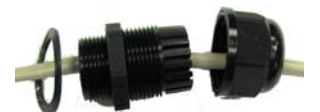

Figure 2 - Gland assembly

#### 5.2.1 Assemble Ethernet Connector

- 1. Remove the connector by unscrewing the body from the unit, using the Gland wrench.
- 2. Pass the Cat 5e Ethernet cable through the tail nut, gland seal, body and rubber seal of the connector casing as shown above. Do not tighten the tail nut.
- 3. Terminate the Ethernet cable with an RJ45 connector plug using an RJ45 crimping tool unless it is pre-assembled.
- 4. Connect the terminated RJ45 cable to the female RJ45 outlet inside the unit.
- 5. Screw the RJ45 gland connector plug securely into the body cavity of the unit using the provided Gland wrench.

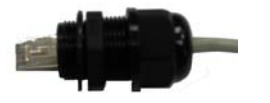

Figure 3 - Gland assembled

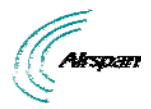

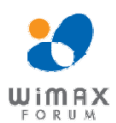

### **6** Connecting WiMAX and WiFi Antennas

| 111390<br>1 | Note: Antennas are ordered separately. Contact supplier.                                                                                                    |
|-------------|----------------------------------------------------------------------------------------------------|
| ⚠           | <i>Caution:</i> Before connecting the WiMAX or WiFi antennas, ensure that the MRTe is not connected to the power source.                                                                                                    |
|             | <i>Caution:</i> It is the responsibility of the person installing the MRTe to ensure that only those antennas certified with the product are used. The use of any antenna other than those certified with the product is expressly forbidden. |
|             | <i>Caution:</i> The WiMAX and/or WiFi antennas must be installed only by experienced installation professionals who are familiar with the local safety codes and are licensed by the appropriate government authorities.                      |
| ⚠           | <i>Caution:</i> Before powering on the MRTe, ensure that some type of equipment such as the WiMAX and/or WiFi antennas is connected to the RF-type jack. This eliminates the risk of irreversibly damaging the MRTe device.                   |

To connect the WiMAX antennas (cables) to the MRTe:

- 1. Hold the WiMAX antenna cable, and gently insert the N type RF plug into the RF jack labeled **ANT1** or **ANT2**, located on the MRTe's panel.
- 2. Secure the antenna to the N type RF jack by hand-tightening (turning clockwise) the WiMAX antenna onto the threads of the N type RF jack.
- 3. Before powering on the device, ensure that both WiMAX antennas are attached firmly to the MRTe.

To connect the WiFi antennas (cables) to the MRTe:

- 1. Hold the WiFi antenna cable, and gently insert the RF plug into the RF jack labeled **WiFi**, located on the MRTe's panel.
- 2. Secure the antenna to the RF jack by hand-tightening (turning clockwise) the WiFi antenna onto the threads of the RF jack.
- 3. Before powering on the device, ensure that both WiFi antennas are attached firmly to the MRTe.

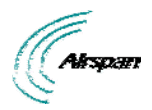

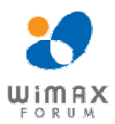

### 7 Mounting

This section describes the mounting procedures for the MRTe.

### 7.1 Mounting the MRTe

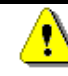

*Caution:* Mount the MRTe in an orientation such that its port panel is accessible after mounting. This facilitates easy cable connection and disconnection.

The MRTe provides mounting holes for attachment, as displayed in the figure below.

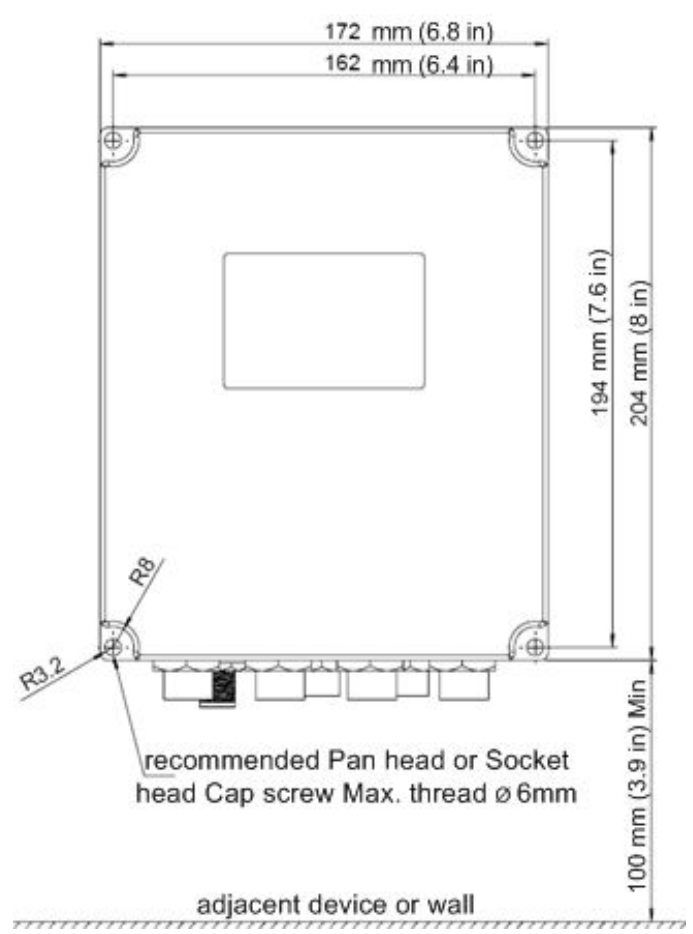

#### Figure 4 - Mounting template

Align the MRTe's four holes with the cabinet bracket holes, and then insert a screw (not supplied) through the holes, slide on a washer spring washer and nut and then tighten.

**Note:** Airspan does not provide screws for attaching the MRTe. The screw size depends on the cabinet structure or surface to which the MRTe is to be attached.

Recommend screw type required:

- Size: M6
- Length: 65mm minimum, (Depending on assembly conditions)
- Head: Pan Phillips head.
- Recommended material: SST

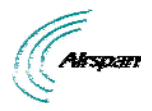

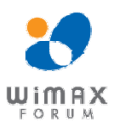

### 8 Network Cabling

The MRTe interfaces with the subscriber's network through the RJ-45 cable.

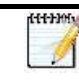

Note: Use CAT-5e shielded cable only.

### 8.1 Connecting to Network

The MRTe provides two RJ-45 (10/100/1000BaseT) ports for interfacing with the subscriber's network.

The ports of the MRTe support Auto Negotiation, allowing automatic configuration for the highest possible speed link, and Full Duplex or Half Duplex mode. Therefore, the speed of the connected device (e.g. PC) determines the speed at which packets are transmitted through the specific port.

In addition, the MRTe ports support MDI/MDI-X automatic crossover, allowing connection to straight-through or crossover CAT-5e cables. Therefore, these ports can be connected to either a hub (i.e. using crossover cables) or a PC (i.e. using straight-through cables).

The cable setup for MRTe connectivity is as follows:

- Cable: Straight-through (e.g. when connecting to PC) or crossover (i.e. when connecting to a hub) CAT 5e Ethernet cable
- > **Connectors:** 8-pin RJ-45 at both ends

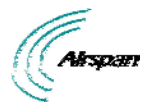

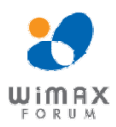

### 9 Connecting to Power

The MRTe is powered from the 12/24 VDC power cable that is connected to the vehicle's power source.

The input power for the MRTe is 10-30 VDC.

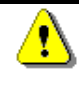

*Caution:* Before powering on the MRTe, ensure that some type of equipment such as anantenna or an RF attenuator is connected to the RF jacks. This eliminates the risk of irreversibly damaging the MRTe.

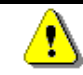

*Caution:* Connect the 12/24VDC power cable to the power source only after the all connections are fully assembled.

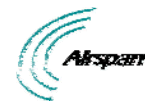

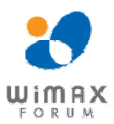

### **10 Initial Procedure for Web-Based Management**

This chapter contains information on the Web-based Graphical User Interface (GUI). The GUI enables quick and simple setup, and discusses the following topics:

- Browser Requirements
- Configure and Connect
- Accessing the MRTe via the Web

#### **10.1 Browser Requirements**

Ensure that your Web browser with which you want to access the Airstream 4001 F49-MRT is running Microsoft Internet Explorer 8, Firefox 3.0 and above.

This section describes the initial procedure for Airstream 4001 F49-MRT operation and how to initially connect the MRTe to the base station.

#### **10.2 System Configuration and Login**

This chapter describes how to configure the CPE and to connect it to the base station.

User computer can get IP address automatically from CPE. The CPE's default login values are listed below:

- > HTTP CPE address:
  - 10.1.1.1 (subnet 255.255.255.0)
- User name: "root"
- Password: "admin"

11111

Note: The following screens shots are for illustration purposes only.

#### 10.2.1 Accessing the Airstream 4001 F49-MRT

Proceed with login and connect to the Airstream 4001 F49-MRT.

To access the Airstream 4001 F49-MRT Web server:

- 1. Start your web browser (e.g. Microsoft Internet Explorer).
- 2. In the Address Bar field, enter the IP address of the Airstream 4001 F49-MRT (i.e. 10.1.1.1) subnet (255.255.255.0).

| 444-3395 | Note: To quickly enter the Airstream 4001 F49-MRT server address, you can           |
|----------|-------------------------------------------------------------------------------------|
|          | simply type the IP address without typing "http://". When you press <enter></enter> |
|          | (see Step 3), the full address (i.e. "http://") is automatically entered.           |

3. Press <Enter> on your keyboard.

The Login page of the Airstream 4001 F49-MRT web-based management opens, as displayed below:

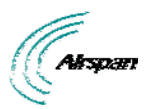

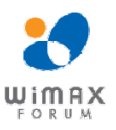

| Airspan            | Airspan<br>w | n Network                      | ( S | Administration |
|--------------------|--------------|--------------------------------|-----|----------------|
|                    | Please ent   | er your username and password. |     |                |
|                    | Username     | le root                        |     |                |
|                    | Password     | <i></i>                        |     |                |
|                    |              | 🙆 Reset) 🔟 Login               |     |                |
|                    |              |                                |     |                |
| Powered by Airspan |              |                                |     |                |

#### Figure 5 - Login

444-3396

- 4. In the **User Name** field, enter your user name, default = root.
- 5. In the **Password** field, enter your password, default = admin.
- 6. Click Login to enter

*Note:* It is highly recommended to change your Password after initial login.

The Airstream 4001 F49-MRT server home page opens, *Status*, displaying current information of the Airstream 4001 F49-MRT System version and Network information, as displayed below.

#### Figure 6 - MRTe - Status

#### 10.3 Navigating Your Airstream 4001 F49-MRT Management

The Airstream 4001 F49-MRT provides a user-friendly graphical user interface (GUI) that allows you to easily access commands for configuring Airstream 4001 F49-MRT. The table below describes basic Airstream 4001 F49-MRT navigation procedures.

#### 10.3.1 Menus

The menu buttons at the top of the page provides links to various configuration categories. These menu buttons are displayed throughout the Airstream 4001 F49-MRT management pages to allow easy navigation between categories.

Commercial in Confidence

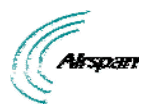

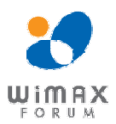

#### The Airstream 4001 F49-MRT menus are described in the table below:

| Menu       | Description                                                                                   |
|------------|-----------------------------------------------------------------------------------------------|
| Status     | Opens the Status page where the following system status information (read-only) is displayed: |
|            | WiMAX Status:                                                                                 |
|            | <ul> <li>System Status</li> </ul>                                                             |
|            | Physical Status                                                                               |
|            | > Uplink                                                                                      |
|            | > Downlink                                                                                    |
|            | Service Flow                                                                                  |
|            | Network Status:                                                                               |
|            | > LAN                                                                                         |
|            | > WAN                                                                                         |
|            | > WiFi                                                                                        |
|            | Device Info:                                                                                  |
|            | Device Information                                                                            |
| System     | Opens the System page where:                                                                  |
|            | SW Download                                                                                   |
|            | <ul> <li>Set Default</li> </ul>                                                               |
|            | > Reboot                                                                                      |
| WiMAX      | Opens the WiMAX page where the following information is displayed and defined:                |
|            | > Scanner                                                                                     |
|            | Authentication Selection                                                                      |
| Networking | Opens the Networking page where mode configurations are performed:                            |
|            | > Mode                                                                                        |
|            | > DMZ                                                                                         |
|            | Extended DMZ                                                                                  |
| Logout     | Logs out of the system                                                                        |

#### Table 6 - Airstream 4001 F49-MRT Menus

### 10.3.2 Navigating

The table below describes basic Airstream 4001 F49-MRT management navigation procedures:

#### Table 7 - Navigation

| То                              | Do this                    |
|---------------------------------|----------------------------|
| Navigate to a specific category | Click the relevant menu.   |
| Quit the web-based tool         | Close the web tool window. |

444-9-994

*Note:* The following displayed screens are for illustration purposes only.

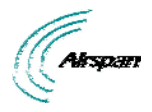

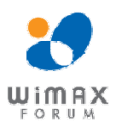

### **11 Status**

The *Status* page is used for viewing system status information (read-only) related to the CPE and its related parameters and connections.

To return to the Status page at any time click the **Status** button.

To access the Status page:

- 1. Click **Status** to navigate to the Status page.
- 2. Click the desired sub-option on the drop down list.

### 11.1 WiMAX Status

To view WiMAX status related parameters on the Status page:

1. Click on Status to open the drop down list and choose the WiMAX Status sub-option.

| WIMAX Device                                 |                   |      |                 |               |      |  |
|----------------------------------------------|-------------------|------|-----------------|---------------|------|--|
| WiMAX Status                                 |                   | <br> |                 |               | <br> |  |
| System Status                                |                   |      | Physical Status |               |      |  |
| Frequency                                    | 2350000 KHz       |      | RSSI            | -58 dB        |      |  |
| BSID                                         | 00:00:00:00:02:10 |      | CINR            | 34 dB         |      |  |
| State                                        | OPERATIONAL       |      | CINR 1          | 34 dB         |      |  |
| Uplink                                       |                   |      | Downlink        |               |      |  |
| Modulation                                   | QPSK_CTC_1_2      |      | Modulation      | QAM64_CTC_3_4 |      |  |
| Data Rate                                    | 0 Pckt/s          |      | Data Rate       | 0 Pckt/s      |      |  |
| Tx Packet                                    | 0 Pckts           |      | Rx Packet       | 0 Pckts       |      |  |
| Tx Packet   Reset Packets Cour  Display SF's | 0 Pckts           |      | Rx Packet       | 0 Pckts       |      |  |

#### Figure 7 - WiMAX Status

The parameters displayed (read-only) on the WiMAX Status page are described in the table below:

#### Table 8 - WiMAX Status with SF displayed

| Parameter       | Description                                                                                                    |
|-----------------|----------------------------------------------------------------------------------------------------|
| WiMAX Status    |                                                                                                    |
| System Status   | Displays System status information                                                                                        |
| Frequency       | Displays the current frequency being used. While scanning the frequency display will fluctuate until frequency is located |
| Bandwidth       | Displays the bandwidth used                                                                                               |
| BSID            | Displays the Base Station ID                                                                                              |
| State           | Displays the current state of the CPE                                                                                     |
| Physical Status | Displays Physical status information                                                                                      |
| RSSI            | Displays the RSSI (Received Signal Strength Indicator) value                                                              |
| CINR            | Displays the CINR (Carrier to Interference Noise Ratio) value                                                             |
| CINR 1          | Displays the CINR (Carrier to Interference Noise Ratio) value for reuse1 zone                                             |

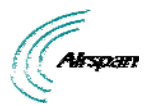

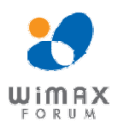

| Parameter                   | Description                                                                   |
|-----------------------------|-------------------------------------------------------------------------------|
| CINR3                       | Displays the CINR (Carrier to Interference Noise Ratio) value for reuse3 zone |
| Uplink                      | Displays Uplink information                                                   |
| Modulation                  | Displays the current uplink modulation                                        |
| Data rate                   | Displays the current uplink data rate                                         |
| TX Packet                   | Displays number of transmitted packets                                        |
| Downlink                    | Displays Downlink information                                                 |
| Modulation                  | Displays the current downlink modulation                                      |
| Data Rate                   | Displays the current downlink data rate                                       |
| RX Packet                   | Displays number of received packets                                           |
| Refresh Packets<br>Counters | Click to manually refresh the packet counters                                 |
| Display SFs                 | Click to display service flows                                                |
| Service Flow                | Displays the service flow information                                         |

### **11.2 Network Status**

To view Network Status related parameters on the Status page:

1. Click on Status to open the drop down list and choose the *Network Status* sub-option.

| ystem WiMAX Ne   | twork Logout      |                   |                   |              |                   | Adminis |
|------------------|-------------------|-------------------|-------------------|--------------|-------------------|---------|
| letwork Statu    | S                 |                   |                   |              |                   |         |
| Interface Overvi | iew               |                   |                   |              |                   |         |
| LAN              |                   | WAN               |                   | WiFi         |                   |         |
| IP               | 10.1.1.1          | IP                | N/A               | IP           | 10.2.2.1          |         |
| Netmask          | 255.255.255.0     | Netmask           | N/A               | Netmask      | 255.255.255.0     |         |
| MAC address      | 00:A0:0A:D2:1A:82 | MAC address       | 00:A0:0A:D2:1C:0B | MAC address  | A8:54:B2:67:2E:86 |         |
| MAC1 addres      | 00:A0:0A:D2:1A:83 |                   |                   |              |                   |         |
| Rx bytes         | 70722             | Rx bytes          | 72236             | Rx bytes     | 0                 |         |
| Tx bytes         | 770215            | Tx bytes          | 6820              | Tx bytes     | 0                 |         |
| Rx Packets       | 690               | Rx Packets        | 361               | Rx Packets   | 0                 |         |
| Tx Packets       | 889               | Tx Packets        | 176               | Tx Packets   | 0                 |         |
| ARP              |                   |                   |                   |              |                   |         |
|                  | IPv4-Address      |                   | MAC-Address       |              | Interface         |         |
| 10.1.1.2         |                   | 68:05:ca:08:3e:24 |                   |              | br-lan            |         |
| Active IPv4-Rou  | tes               |                   |                   |              |                   |         |
| N                | letwork           | Target            |                   | IPv4-Gateway | Metric            |         |
|                  | lan<br>wifi       | 10.1.1.0/2        | 24                | 0.0.0.0      | 0                 |         |
|                  | wiii              | 10.2.2.0/2        |                   | 0.0.0.0      | 0                 |         |
| DHCP Leases      |                   |                   |                   |              |                   |         |
| н                | ostname           | IPv4-Addr         | 255               | MAC-Address  | Leasetime remain  | ing     |

Figure 8 - Network Status

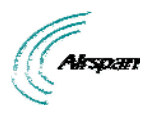

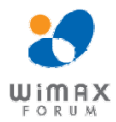

The parameters displayed (read-only) on the Network Status page are described in the table below:

| Parameter          | Description                                                                                                    |
|--------------------|----------------------------------------------------------------------------------------------------|
| Interface Overview | Displays current data for LAN, WAN and WiFi interfaces.                                                                   |
| ARP                | Displays the current status of the ARP table.                                                                             |
|                    | <ul> <li>Ipv4-Address - displays address</li> </ul>                                                                       |
|                    | <ul> <li>MAC-Address - displays address</li> </ul>                                                                        |
|                    | Interface - displays                                                                                                    |
| Active IPv4 Routes | Displays the current status of the Routing table.                                                                         |
|                    | <ul> <li>Network - displays type (WAN, LAN)</li> </ul>                                                                    |
|                    | <ul> <li>Target - displays target IP</li> </ul>                                                                           |
|                    | <ul> <li>Ipv4-Gateway - displays GW</li> </ul>                                                                            |
|                    | Metric -                                                                                                    |
| Interface Overview | Displays an overview of the Interface                                                                                     |
|                    | <ul> <li>Interface - displays type - WAN, LAN, WiFi</li> </ul>                                                            |
|                    | <ul> <li>IP address and Netmask of the interface.</li> </ul>                                                              |
|                    | <ul> <li>MAC - displays the MAC address of the port's physical<br/>interface.</li> </ul>                                  |
|                    | <ul> <li>Transfer - displays the RX (received) &amp; TX (transmission)<br/>bytes, including number of packets.</li> </ul> |
| DHCP leases        | DHCP leases - for Router Mode only                                                                                        |

### **11.3 Device Information**

To view Device Information related parameters on the Status page:

1. Click on **Status** to open the drop down list and choose the **Device Information** sub-option.

| 6):                     |                              |        |
|-------------------------|------------------------------|--------|
| System WiMAX Network    | Logout                       | Admini |
| Device Information      |                              |        |
| Hardware Model:         | 1.1                          |        |
| Product Type:           | MRT                          |        |
| Firmware Version        | OPER_MRT_12.11.0.23.fw       |        |
| Firmware creation date: | 05/02/2013 16:33:30          |        |
| Bootrom version:        | 11.1.7                       |        |
| Bootrom creation date:  | Sun Oct 14 15:17:36 IST 2012 |        |
| CRM firmware version:   | oper_10.3.1.38.fw            |        |
| WIFI version:           | N/A                          |        |
| Version Type:           | OPER                         |        |
| Duplex:                 | TDD                          |        |
| Frequency Range:        | 3500000 - 3800000 KHz        |        |
| Serial number:          | 64FFCBD21A82                 |        |
|                         |                              |        |

Figure 9 - Device Information

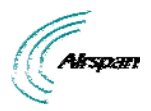

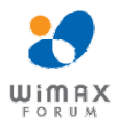

The parameters displayed (read-only) on the Device Information page are described in the table below:

### Table 10 - Device Information

| Parameter              | Description                                                     |
|------------------------|-----------------------------------------------------------------|
| Device Information     | Displays information on the device being used.                  |
| Hardware Model         | Displays the hardware model.                                    |
| Product Type           | MRT                                                             |
| Firmware Version       | Displays the firmware version in use.                           |
| Firmware creation date | Displays the date the firmware was created.                     |
| Bootrom version        | Displays the bootrom version number.                            |
| Bootrom creation date  | Displays the bootrom creation date.                             |
| CRM firmware version   | Displays the firmware version of the radio module               |
| WiFi version           | Displays the SW version of WiFi mode.                           |
| Version Type           | Displays always operational.                                    |
| Duplex                 | Displays the radio duplex mode.                                 |
| Frequency range        | Displays the frequency range for the device.                    |
| Serial number          | Displays serial number of the device.                           |
| Uptime                 | Displays the amount of time the system has been up and running. |

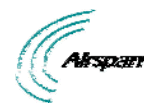

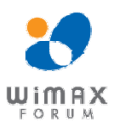

### 12 System

To access the System page:

- 1. Click **System** to navigate to the System page.
- 2. Click the desired sub-option on the drop down list.

#### 12.1 Reboot

Some configuration settings require a restart of the unit to apply new parameter settings to the device, such as upgrading the software version. In order for upgrades and/or other changes to take effect the CPE must be rebooted, as shown below:

To perform a Reboot

1. Click on **System** to open the drop down list and choose the *Reboot* sub-option.

| Airspan                              | Airspan Networks<br>WiMAX Modem       | 2             |
|--------------------------------------|---------------------------------------|---------------|
| tus System WiMAX Network Logout      |                                       | Administratio |
| System<br>Reboot                     |                                       |               |
| Reboots the operating system of your | device                                |               |
| Warning: There are unsaved change    | es that will be lost while rebooting! |               |
| Perform reboot                       |                                       |               |
|                                      |                                       |               |
| ered by Airspan                      |                                       |               |

#### Figure 10 - System Reboot

2. Click Perform reboot. Progress is displayed (shown below).

| ystem WiMAX Network Logou      | t                                       |     | Adn |
|--------------------------------|-----------------------------------------|-----|-----|
| System                         |                                         |     |     |
| <u>eboot</u>                   |                                         |     |     |
| eboots the operating system of | vour device                             |     |     |
| Varning: There are unsaved ch  | anges that will be lost while rebooting | ll. |     |
| lease wait: Device rebooting   |                                         |     |     |
|                                |                                         |     |     |
|                                |                                         |     |     |
|                                |                                         |     |     |
|                                |                                         |     |     |
|                                |                                         |     |     |
|                                |                                         |     |     |
|                                |                                         |     |     |
|                                |                                         |     |     |
|                                |                                         |     |     |

#### Figure 11 - System Reboot progress

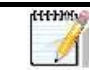

Note: After system reboots, logging-in is required.

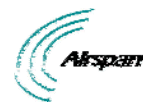

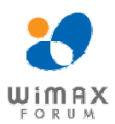

### **12.2 Reset to Default**

To set the product parameters to factory default settings:

1. Click on **System** to open the drop down list and choose the **Reset to Default** sub-option.

| Airspan                                              | Airspan Networks<br>WiMAX Modem |              |
|------------------------------------------------------|---------------------------------|--------------|
| System WiMAX Network Logout                          |                                 | Admini       |
| Reset to Default<br>This page set the default values |                                 |              |
| Click to Reset to Default                            | Click to Reset to Default       |              |
| Lananananananananananananananananananan              |                                 | Reset Submit |
|                                                      |                                 |              |
|                                                      |                                 |              |
|                                                      |                                 |              |
|                                                      |                                 |              |
|                                                      |                                 |              |
| by Airspan                                           |                                 |              |

#### Figure 12 - System - Reset to Default

2. Click on Click to Reset to Default to reset to factory defaults. Reset to cancel.

| ttt JMS                                 | Note: The Reset and Submit buttons are unavailable on this page. |
|-----------------------------------------|------------------------------------------------------------------|
| 111-111-11-11-11-11-11-11-11-11-11-11-1 | <i>Note:</i> After system reboots, logging-in is required.       |

### **12.3 Software Download**

The **Software** page allows you to upgrade the software by downloading a new version. New software releases can be downloaded periodically when available. Software upgrade is performed by downloading a software version file to the device using File Transfer Protocol (FTP) or Trivial File Transfer Protocol (TFTP). To upgrade the device, it is necessary to define the FTP parameters and the name of the software version file to be downloaded. The downloaded file is initially downloaded to the device's Shadow SW bank.

To Download Software:

1. Click on **System** to open the drop down list and choose the **Software Download** sub-option.

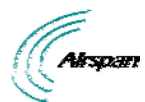

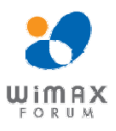

| WHAY Network Leoyat       |                        |              |  |
|---------------------------|------------------------|--------------|--|
| W Download                |                        |              |  |
| SW Download Parameters    |                        |              |  |
|                           |                        |              |  |
| User Name                 | 8                      |              |  |
| Password                  | 2                      |              |  |
| Server                    | 8                      |              |  |
| File Name                 | 8                      |              |  |
| Protocol                  | FTP .                  |              |  |
| SW Download Activation    |                        |              |  |
| Perform SW Download       |                        |              |  |
| Run Shadow After Download |                        |              |  |
| SW Download Actions       |                        |              |  |
| Set as Main               |                        |              |  |
| CW Darder                 |                        |              |  |
| Ser Galiks<br>Main Bank   | Shadow Bank            | Running Bank |  |
| OPER_CPE_11.11.0.20.fw    | oper_CPE_11.10.6.13.fw | Main         |  |

#### Figure 13 - System Software Download

- 2. Configure the software upgrade parameters.
- 3. Check Perform SW Download and Run Shadow after Download.
- 4. Click Submit.

After the download is completed the downloaded SW file will replace the existing file in the Shadow bank and the unit will reboot from the Shadow version.

5. Click on **Click to Set as Main** - to set the file as the main active SW version immediately.

When the unit runs for 5 minutes and the WiMAX link remains stable for the past 1 minute running the new SW version it will be set as the Main version automatically. If not, the unit will reboot from the Main version (previously used).

The parameters displayed on the Software Download page are described in the table below:

#### Table 11 - Software Download & Software Banks

| Parameter                 | Description                                           |
|---------------------------|-------------------------------------------------------|
| SW Download               |                                                       |
| Username                  | Enter - Username for access to the FTP server         |
| Password                  | Enter - Password for access to the FTP server         |
| Protocol                  | FTP/TFTP - protocol for file transfer                 |
| Server                    | Enter - IP address of the FTP server                  |
| File name                 | Enter - Name of the file to be loaded                 |
| SW Download Activation    |                                                       |
| Perform SW Download       | Check to perform software download                    |
| Run Shadow after Download | Check to cause CPE to reboot shadow file              |
| Note: Changes wi          | Il only take affect after clicking on <b>Submit</b> . |
| SW Bank Selection         |                                                       |

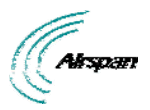

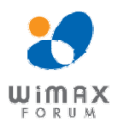

| Parameter                   | Description                                                                 |
|-----------------------------|-----------------------------------------------------------------------------|
| Click to Set as Main        | The downloaded SW file is immediately set as the Main bank                  |
|                             | <i>Note:</i> this operation is allowed only if running from Shadow version. |
| Click to Reset and Run from | To reset and run the SW from the Shadow bank                                |
| Shadow                      | <i>Note:</i> this operation is allowed only when running from main version. |
| SW Banks Info               |                                                                             |
| Main Bank                   | Displays the software stored in the Main bank                               |
| Shadow Bank                 | Displays the software stored in the Shadow bank                             |
| Running Bank                | Displays the location of the currently running SW file                      |

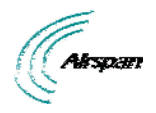

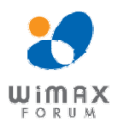

### 13 WiMAX

The WiMAX page is used to configure WiMAX scanning for a connection with a base station and enables you to add, delete and edit channels that the device will use during initial scanning.

To access the WiMAX page:

- 1. Click **WiMAX** to navigate to the WiMAX page.
- 2. Click the desired sub-option on the drop down list.

### 13.1 Scanning Setup

The Scanning Setup page allows users to stop or start WiMAX connection with a BS, as displayed below:

To access the Scanning Setup page:

1. Click on **WiMAX** to open the drop down list and choose the **Scanner** sub-option.

| MISPAIT                                          |                                 | WIMAX Plotem              | Ad |
|--------------------------------------------------|---------------------------------|---------------------------|----|
| Scanning Setup<br>Scanning Channels<br>Select M. | Frequency<br>1800000<br>1790000 | Bandwidth<br>10 ×<br>10 × |    |
| Add Row Delete Row                               |                                 | @Reset Submit             |    |
|                                                  |                                 |                           |    |
|                                                  |                                 |                           |    |
|                                                  |                                 |                           |    |
|                                                  |                                 |                           |    |

Figure 14 - WiMAX - Scanner - Channels

#### 13.1.1 Channels

The Channels page lists all the scanning channels that are stored in the channel table along with channel status associated to the channel currently used to connect the CPE to a BS. Here one can add, remove, and edit channels in the channel table.

- > **ID** will display the active channel. This channel is used for the current wireless connection.
- > Frequency the channel frequency in KHz.
- Bandwidth the channel bandwidth from the available list. Channel bandwidth values are: 3.5MHz, 5MHz, 7MHz and 10MHz.

### 13.1.2 Scanning Setup

The Scanning Setup page enables you to add, delete and edit channels, as shown below:

| Airspan                                                                        | Aiı                              | span Networks<br>WiMAX Modem | Administratio |
|--------------------------------------------------------------------------------|----------------------------------|------------------------------|---------------|
| Scanning Setup<br>Scanning Channels<br>Sel Id.<br>1<br>2<br>Add Row Delete Row | Frequency<br>[250000<br>[2320000 | Bendwidth<br>10 •<br>10 •    |               |

#### Figure 15 - Scanning Setup

Commercial in Confidence

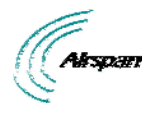

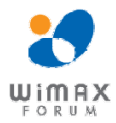

To add a new channel:

- 1. Click **Add Row** to add new Channel row. Id. Number will be added automatically in ascending order.
- 2. Enter Frequency
- 3. Enter **Bandwidth**
- 4. Click **Reset** to discard any changes Or

Click **Submit** to save the changes.

5. Click **Save and Apply** to apply changes immediately

To delete a channel:

- 1. Check **Sel** to select the Channel row to delete
- 2. Click Delete Row to remove a channel from the list

After Bandwidth range changes, reboot the system in order for the new configurations to take effect.

### **13.2 Authentication**

The Authentication settings page of the Airstream 4001 F49-MRT management allows you to enable and define a method of authentication, mechanism and manage the certificates of the unit.

Additionally you can select one of five key encoding methods listed in "Phase 2". Identity, username, and password should be entered with respect to the BS, if authentication is required.

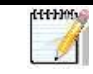

*Note:* PEM (Privacy Enhanced Mail, Base64 encoded DER certificate) is the only certificate format supported.

To set Authentication:

1. Click on WiMAX to open the drop down list and choose the Authentication sub-option.

| Authentication Colum                                                                                             |                                                                          |  |
|----------------------------------------------------------------------------------------------------|--------------------------------------------------------------------------|--|
| Authentication Status<br>Authentication Type<br>Use Configured Outer ID<br>Use Cert from Host                    | ms .                                                                     |  |
| Authentication Parameters<br>Password<br>Inner ID<br>Outer ID<br>Realm<br>*** Changes are applicable after reset | [홈 TTLE FASS<br>[음USER<br>[음 TTLE_COTER_NAL_DBS<br>[홈 TTLE_COTER_NAL_DBS |  |
| Submit 👹 Undo                                                                                                    |                                                                          |  |
| Certification File Upload<br>The FTP Server parametres are take                                                  | from SW Domnload paget                                                   |  |
| Cert File Name                                                                                                   | (å)                                                                      |  |
| UploadCert] ColoadKey] Coload                                                                                    | ed                                                                       |  |
|                                                                                                    |                                                                          |  |
|                                                                                                    |                                                                          |  |

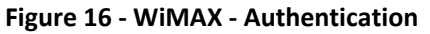

#### **13.2.1 Authentication Status**

Enable and define Authentication type.

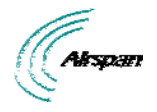

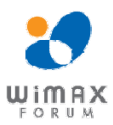

#### To select type of Authentication:

- 2. Click on the Authentication Type drop down list and choose either:
  - TTLS to enable EAP-TTLS Authentication
  - TLS- to enable EAP-TLS Authentication
  - None to disable Authentication

For EAP-TTLS Authenication:

- a. Check **Use Configured Outer ID** Identity can be either:
  - Generated randomly (unchecked) or
  - Manually defined, check Use Configured Outer ID
- b. Define the Password
- c. Define the Username
- d. Outer ID displayed automatically when Use Configured Outer ID is checked
- e. Define the Realm
- f. After changes, reboot the system in order for the new configurations to take effect

For EAP-TLS upload the certificate to the device:

- a. Configure the FTP server information in the Software download screen, including: Username, Password and Server.
- b. Return to the Authentication screen, fill in the certificate file name in the "Cert File name" field, and click **Upload Cert**.
- c. Next fill in the private key file name in "Cert File name" field, and click **UploadKey**
- d. Finally fill in the root certificate file name in "Cert File name" field and click **UploadRoot**

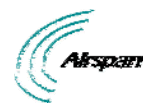

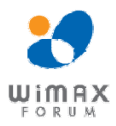

### 14 Network

The *Network* page of the Airstream 4001 F49-MRT management enables you to configure Bridge mode or Router mode.

To access the Network page:

- 1. Click **Network** to navigate to the Networking page.
- 2. Choose the desired sub-option from the drop-down list.

### 14.1 Mode (Router/Bridge) Configuration

To access the Mode (Router/Bridge) page:

1. Click on **Network** to open the drop down list and choose the *Mode* sub-option.

| System WiMAX Network Logout<br>Mode<br>On this page you can configure the netw<br>Working Mode | vork mode: ROUTER or BRIDGE. |        |            | Adminis |
|------------------------------------------------------------------------------------------------|------------------------------|--------|------------|---------|
| MOGE<br>On this page you can configure the netw<br>Working Mode                                | vork mode: ROUTER or BRIDGE. |        |            |         |
| Working Mode                                                                                   |                              |        |            |         |
|                                                                                                |                              |        |            |         |
| Network Mode                                                                                   |                              | router |            |         |
|                                                                                                |                              | router |            |         |
|                                                                                                |                              |        | Clear Save | & Apply |
|                                                                                                |                              |        |            |         |
|                                                                                                |                              |        |            |         |
|                                                                                                |                              |        |            |         |
|                                                                                                |                              |        |            |         |
|                                                                                                |                              |        |            |         |
|                                                                                                |                              |        |            |         |
|                                                                                                |                              |        |            |         |
|                                                                                                |                              |        |            |         |

Figure 17 - Networking - Bridge mode

### 14.1.1 Router Mode - WAN IP Address

To configure the Router Mode page:

2. Select Router Mode - to enable Router Mode.

If the network requires CPE WAN address to be allocated dynamically (by the network), then choose DHCP option. Else - choose static IP configuration. The "Protocol" parameter controls the mode:

3. Select **Protocol.** 

If Static IP is chosen, then configure the following parameters:

- 4. Enter IPv4 address.
- 5. Select IPv4 Netmask.
- 6. Enter **IPv4 Gateway**.

Once finished:

Or

7. Click **Clear** to discard any changes.

Click Save to save the changes.

8. Click Save & Apply to save changes. To apply immediately a Reset is required.

#### 14.1.2 Bridge Mode - WAN IP Address

To configure the Bridge Mode page:

1. Select *Bridge Mode* - to enable Bridge mode.

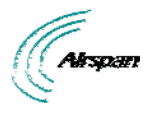

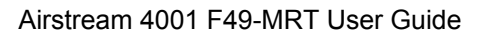

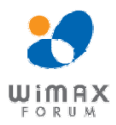

If the network requires CPE WAN address to be allocated dynamically (by the network), then choose DHCP option. Else - choose static IP configuration. The "Protocol" parameter controls the mode:

2. Select Protocol.

If Static IP is chosen, then configure the following parameters:

- 3. Enter **IPv4 address**.
- 4. Select IPv4 Netmask.
- 5. Enter **IPv4 Gateway**.

Once finished:

6. Click **Clear** to discard any changes.

Or Click **Save** to save the changes.

7. Click Save & Apply to save changes. To apply immediately a Reset is required.

#### **Examples:**

#### WAN IP addressing using DHCP:

| System WiMAX Network Logout                      |                                                                                                    | Adm |
|--------------------------------------------------|----------------------------------------------------------------------------------------------------|-----|
| Interfaces - WAN                                 |                                                                                                    |     |
| On this page you can configure the network inter | aces.                                                                                                    |     |
| Common Configuration<br>General Setup            |                                                                                                    |     |
| Status                                           | Uptime: 0h 6m 1s<br>MAC Address: 00:a0:00:a0:00:02<br>RX: 150:36 K8 (1058 Pkts.)<br>eth1 TX: 20:17 K8 (489 Pkts.)<br>TY: 20:17 K8 (489 Pkts.) |     |
| Protocol                                         | DHCP                                                                                                    |     |

#### Figure 18 - WAN DHCP

WAN IP addressing using Static IP:

| Airspan                                                | Airspan Networks<br>WiMAX Modem                                                                                                    |                |
|--------------------------------------------------------|----------------------------------------------------------------------------------------------------|----------------|
| system WIMAX Network Logout                            |                                                                                                    | Administration |
| Interfaces - WAN                                       |                                                                                                    |                |
| On this page you can configure the network interfaces. |                                                                                                    |                |
| Common Configuration                                   |                                                                                                    |                |
| General Setup                                          |                                                                                                    |                |
| Status                                                 | Uptime: 1h 28m 555<br>MAC Address: 200.00:00:00:00:00:02<br>eth 17: 31344.55 K8 (4025 Pkts.)<br>17: 31344.55 K8 (4022) Pkts.)<br>IPv4; 70.15.050/24 |                |
| Protocol                                               | static                                                                                                    |                |
| IPv4-Address                                           |                                                                                                    |                |
| IPv4-Netmask                                           |                                                                                                    |                |
|                                                        |                                                                                                    |                |

#### Figure 19 - WAN Static IP Configurations

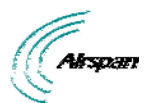

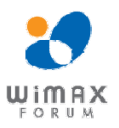

| Airspan                                                                    | AITSPAN NETWORKS<br>WiMAX Modem                                                                                                    |      |
|----------------------------------------------------------------------------|----------------------------------------------------------------------------------------------------|------|
| stem WiMAX Network Logout                                                  |                                                                                                    | Admi |
| Interfaces - WAN<br>On this page you can configure the network interfaces. |                                                                                                    |      |
| Common Configuration<br>General Setup                                      |                                                                                                    |      |
| Status                                                                     | Uptime: 1h 30m 44s<br>MAC Address: 00:a0:00:a0:00:02<br>eth 2: 642403.89 (6 (543447 Pkts.)<br>eth) TX: 31353.12 KB (40852 Pkts.)<br>IPV4: 70.15.050/24 |      |
| Protocol                                                                   | static                                                                                                    |      |
| IPv4-Address                                                               |                                                                                                    |      |
| IPv4-Netmask                                                               |                                                                                                    |      |
| IPv4-Gateway                                                               | 265 255 255 0<br>265 255 0<br>255 265 0<br>255 0.0                                                                                                    |      |

#### Figure 20 - WAN Static IP Mask Options

### 14.1.3 LAN IP Configuration

Only Static IP configuration should be used for LAN connection.

#### LAN Static IP addressing

| ystem WiMAX <mark>Network</mark> Logout |                     |                                                                          |                                                            | Adm |
|-----------------------------------------|---------------------|--------------------------------------------------------------------------|------------------------------------------------------------|-----|
| Interfaces - LAN                        |                     |                                                                          |                                                            |     |
| On this page you can configure the      | network interfaces. |                                                                          |                                                            |     |
| Common Configuration                    |                     |                                                                          |                                                            |     |
| Status                                  |                     | Uptime: 0h 10m<br>MAC Address: 0<br>RX: 117.23 KB (:<br>IPv4: 10.0.0.11/ | 18s<br>0:a0:0a:ff:ff:ff<br>1088 Pkts.)<br>425 Pkts.)<br>24 |     |
| Protocol                                |                     | static                                                                   |                                                            |     |
| IPv4-Address                            |                     | 10.0.0.11                                                                |                                                            |     |
| IPv4-Netmask                            |                     | 255.255.255.0                                                            |                                                            |     |

#### Figure 21 - LAN Static

#### 14.2 DMZ

The **DMZ** (Demilitarized Zone) page is used to allow a single computer on the LAN to be accessed from the Internet

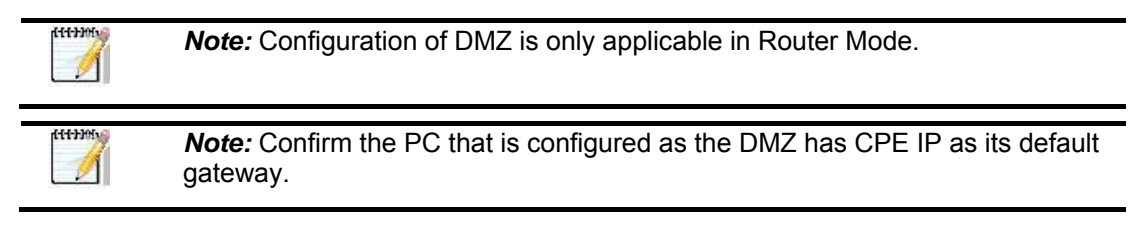

To access the DMZ page:

1. Click on **Network** to open the drop down list and choose the **DMZ** sub-option.

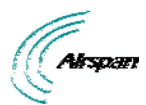

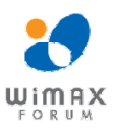

| Airspan                            | Air                                                                                                 | <b>pan Netwo</b><br>WiMAX Modem                                                                                 | rks          | 2              |
|------------------------------------|----------------------------------------------------------------------------------------------------|----------------------------------------------------------------------------------------------------|--------------|----------------|
| Status System WIMAX Network Logout |                                                                                                    |                                                                                                    |              | Administration |
|                                    | Make sure                                                                                           | DMZ Setup<br>Configuration only applicable at router mode.<br>the pc configured as DMZ has CPE IP as it default | gateway!     |                |
|                                    | IP Address                                                                                          | S 10.1.1.34                                                                                                    |              |                |
|                                    | DM2 On     Allow redirect Ping to H     Allow CPE WEB access     *** Changes are applicable after a | ost<br>to Host<br>ent                                                                                           |              |                |
|                                    |                                                                                                    |                                                                                                    | Clear Submit |                |

#### Figure 22 - DMZ

- 2. Enter the IP address of the computer connected to the CPE's LAN. The IP address should be on the same subnet as CPE's LAN subnet
- 3. Check DMZ on to enable DMZ
- 4. Check Allow redirect Ping to Host to enable pinging to the PC behind the CPE
- 5. Check Allow CPE WEB access to Host to enable web access to the PC behind the CPE

#### 14.3 WiFi

*Note:* Full WiFi support is currently under development and is planned for the near future.

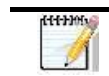

*Note:* In the current version, the default WiFi parameters are not configurable and are displayed on the Network Status page as read-only

The default WiFi parameters displayed on the Network Status page (read-only) are:

- WiFi enabled
- SSID: AS\_MRT
- Security disabled
- Interface IP:10.2.2.1, subnet mask 255.255.255.0
- > DHCP server

To access the WiFi page:

1. Click on **Network** to open the drop down list and choose the *Interfaces - WiFi* sub-option.

| ystem WiMAX <mark>Network</mark> Logo | ut                                                                                                    | Admi |
|---------------------------------------|----------------------------------------------------------------------------------------------------|------|
| nterfaces - WIFI                      |                                                                                                    |      |
| On this page you can configure th     | e network interfaces.                                                                                                    |      |
| Common Configuration                  |                                                                                                    |      |
| Status                                | Uptime: 0h 4m 2s<br>MAC Address: 38:54:b2:67:2e:86<br>RX: 0.00 KB (0 Pkts.)<br>TX: 0.00 KB (0 Pkts.)<br>IPv4: 10.2.2.1/24 |      |
| Protocol                              | static                                                                                                    |      |
| IPv4-Address                          | 10.2.2.1                                                                                                    |      |
| IPv4-Netmask                          | 255.255.2                                                                                                    |      |
| IPv4-Gateway                          |                                                                                                    |      |

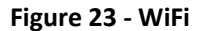

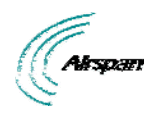

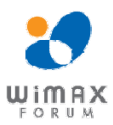

# 15 Logout

To quit the Airstream 4001 F49-MRT at the end of a session or for maintenance.

• Click **Logout**. You will be re-directed to the Login page.

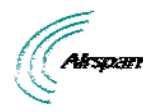

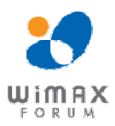

### 16 Reboot

Some configuration settings require that you restart the unit to apply new parameter settings to the device, such as upgrading the software version. In order for upgrades and/or other changes to take effect the CPE must be rebooted, as shown below:

| Airspan                                                                            | Airspan Networks<br>WiMAX Modem | 2              |
|------------------------------------------------------------------------------------|---------------------------------|----------------|
| Status System WMAX Network Logout                                                  |                                 | Administration |
| System<br>Baboots<br>Paboots the operating system of your device<br>Perform raboot |                                 |                |
|                                                                                    |                                 |                |
|                                                                                    |                                 |                |
|                                                                                    |                                 |                |
|                                                                                    |                                 |                |
|                                                                                    |                                 |                |
| Suvered by Arepan                                                                  |                                 |                |

Figure 24 - Airstream 4001 F49-MRT - Reboot

To perform a Reboot

- 1. Click **Reboot**. A confirmation warning is displayed.
- 2. Click Perform reboot. A warning is displayed, "Please wait: Device rebooting...".

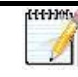

*Note:* After system reboots, logging-in is required.

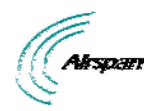

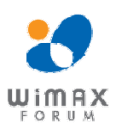

# 17 Appendix

# 17.1 Glossary of Terms

| BPSK   | Binary Phase Shift Keying                                                     |
|--------|-------------------------------------------------------------------------------|
| BS     | Base Station                                                                  |
| BWA    | Broadband Wireless Access                                                     |
| CID    | Connection Identifier Number                                                  |
| CPE    | Customer Premises Equipment (interchangeable with ST)                         |
| dB     | Decibel                                                                       |
| dBm    | Power ratio in dB (decibel) of the measured power referenced to one milliwatt |
| DC     | Direct Current                                                                |
| DL     | Downlink                                                                      |
| DVR    | Digital Voice Recorder                                                        |
| FDD    | Frequency Division Duplex                                                     |
| FEC    | Forward Error Correction                                                      |
| FTP    | File Transfer Protocol                                                        |
| GHz    | Gigahertz. One GHz represents 1 billion cycles per second                     |
| HFDD   | Half-Duplex FDD                                                               |
| Hz     | Hertz                                                                         |
| IAD    | Integrated Access Device                                                      |
| IDU    | Indoor Unit (i.e. SDA-1 Type II, SDA-4S Type II, or SDA-4S/VL Type II)        |
| IP     | Internet Protocol                                                             |
| ISP    | Internet Service Provider                                                     |
| LAN    | Local-Area Network                                                            |
| MAC    | Media Access Controller. The next layer up from the PHY.                      |
| Mbit/s | Megabits per second                                                           |
| MHz    | Megahertz (one million cycles per second)                                     |
| MIB    | Management Information Base                                                   |
| MRT    | Mobile Radio Terminal                                                         |
| NLOS   | Non Line-of-Sight radio propagation path                                      |
| ODU    | Outdoor Unit (i.e. ProST)                                                     |
| OFDM   | Orthogonal Frequency Division Multiplexing                                    |
| QAM    | Quadrature Amplitude Modulation                                               |
| QoS    | Quality of Service, which is used to specify level of data throughput         |
| QPSK   | Quadrature Phase Shift Keying                                                 |
|        |                                                                               |

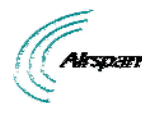

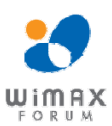

| RF     | Radio Frequency                                                                                                    |
|--------|----------------------------------------------------------------------------------------------------|
| Rx     | Receive                                                                                                    |
| SDA-4S | Convenient term for either the SDA-4S Type II or SDA-4S/VL adapters                                                                                                    |
| SF     | Service Flow                                                                                                    |
| SME    | Small and Medium-sized Enterprise                                                                                                    |
| SNMP   | Simple Network Management Protocol                                                                                                    |
| SNR    | Signal-to-Noise Ratio                                                                                                    |
| ST     | Subscriber Terminal (interchangeable with CPE or SS)                                                                                                    |
| TDMA:  | Time Division Multiple Access. Technology for delivering digital wireless service using time-division multiplexing (TDM)                                                                                                    |
| Tx:    | Transmit                                                                                                    |
| UGS    | Unsolicited Grant Service. Used to provide fixed bandwidth slots on the uplink for an ST to transmit data at regular intervals. The bandwidth should be used by the UGS SF, however the final decision of which SF (if any) uses the bandwidth slot is made by the ST. |
| WiMAX  | WiMAX is a wireless industry coalition whose members are organized to advance IEEE 802.16 standards for broadband wireless access (BWA) networks.                                                                                                    |

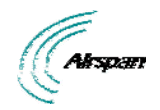

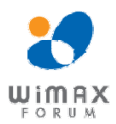

### **17.2 Revision History**

| Revision | Originator | Date    | Description           |
|----------|------------|---------|-----------------------|
| Rev A    | M. Falik   | 07-2012 | Initial document      |
| Rev B    | M. Falik   | 04-2013 | Additions and updates |

### **17.3 Contact Information**

#### Customer Service Help-Desk for customer service emergency

Airspan Networks have introduced the <u>Airspan Tracker</u> application to enable prompt and efficient Customer Support services.

If you do not have an Airspan Tracker account, please obtain login credentials by filling-in the form in the main page <u>"Register New Account"</u>.

#### Worldwide Headquarters:

Airspan Networks Inc. 777, Yamato Road, Suite 310, Boca Raton, FL 33431, USA Tel: +1 561 893 8670

#### www.airspan.com

#### Feedback:

To provide feedback on this document, please send comments to the following email address: <u>documentfeedback@airspan.com</u>